## RACSIA V2.10バージョンアップ手順書

- 1. 該当のファームウェア(update0210.up)を右クリックして、「保存」を選択し、ご利用の PCにダウンロードします。
- 2. PCとRACSIAのLANポートがLANケーブルで接続されていることを確認し、Webブラ ウザのURL欄に「http://ntt.setup/」を入力し、「Enter」キーを押します。

RACSIAデータ設定画面のトップページが表示されます。

3. トップページ中の「ログインする」をクリックします。

[ntt.setupに接続]が表示されます。「ユーザー名」に「admin」と入力し、「パスワード」に 初期設定時に設定した機器設定用パスワードを入力し、「OK」をクリックします。パス ワードは、お買い求め時は「admin」に設定されています。

- 4. 画面上部項目の「メンテナンス」をクリックし、左側項目の「ファームウェア」をクリックします。
- 5. 「ファームウェア更新」ボタンをクリックします。

| トップページ  | 電話機能     | ネットワーク  | 電話帳       | メンテナンス | 保存? |
|---------|----------|---------|-----------|--------|-----|
| 再起動     | メンテナンス > | ファームウェア |           |        |     |
| 環境設定    |          |         |           |        |     |
| データ管理   |          |         | バージョン表示   |        |     |
| ファームウェア |          |         | ファームウェア更新 |        |     |
| 運用状態    |          |         |           |        |     |
| 手動操作    |          |         |           |        |     |
|         |          |         |           |        |     |

6. 「ローカルファームウェア更新」ボタンをクリックします。

| トップページ  | 電話機能     | ネットワーク          | 電話帳               | メンテナンス | 保存 ? |
|---------|----------|-----------------|-------------------|--------|------|
| 再起動     | メンテナンス > | ・ファームウェア > ファーム | ウェア更新             |        |      |
| 環境設定    | 77-1     | ムウェア更新方法を選択します  | -。<br>カルファームウェア更新 |        |      |
| データ管理   |          | 77-41           | ウェア更新(自動/手動)      |        |      |
| ファームウェア |          |                 |                   |        |      |
| 運用状態    |          |                 |                   |        |      |
| 手動操作    |          |                 |                   | (      | 戻る   |
|         |          |                 |                   |        |      |

7. 「参照」ボタンをクリックします。

| トップページ  | 電話機能 ネットワーク 電話帳 メンテナンス 保存 ?                                                                     |  |  |  |  |  |
|---------|-------------------------------------------------------------------------------------------------|--|--|--|--|--|
| 再起動     | <b>メンテナンス &gt; ファームウェア &gt; ローカルファームウェア更新</b><br>アッブロードするバージョンアッブファイルを選択して、ファームウェアアップロードを開始します。 |  |  |  |  |  |
| 環境設定    |                                                                                                 |  |  |  |  |  |
| データ管理   | ファームウェアアップロード                                                                                   |  |  |  |  |  |
| ファームウェア |                                                                                                 |  |  |  |  |  |
| 運用状態    | ベファーム·フェアアックロート元」1友、于動に再起動する必要がゆります。                                                            |  |  |  |  |  |
| 手動操作    | 戻る                                                                                              |  |  |  |  |  |
| 手動操作    | 展る                                                                                              |  |  |  |  |  |

[ファイルの選択]が表示されます。ダウンロードしたファイルを選択し、「開く」をクリックします。

8. 「ファームウェアアップロード」ボタンをクリックします。

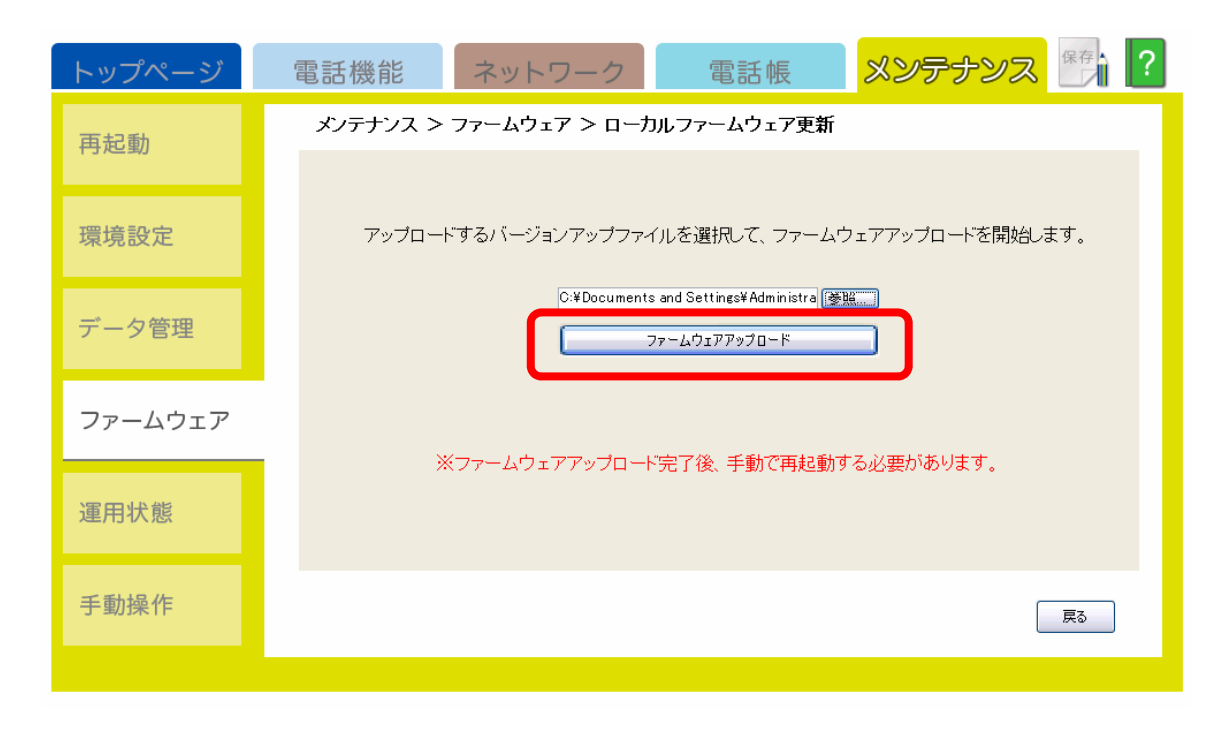

9. 以下の画面が表示されますので、「OK」をクリックします。ファームウェアアップロード 中は電源やLANケーブルを絶対に外さないでください。故障の原因になります。

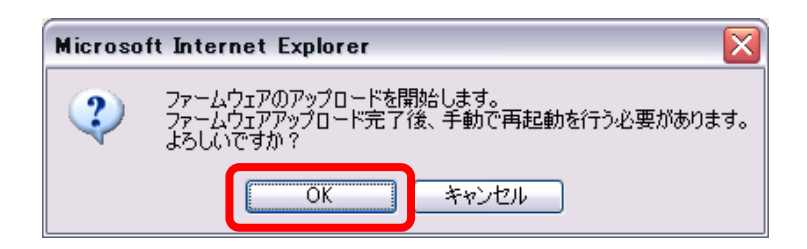

10. ファームウェアアップロードが完了すると以下の画面が表示されますので、「OK」をクリックします。

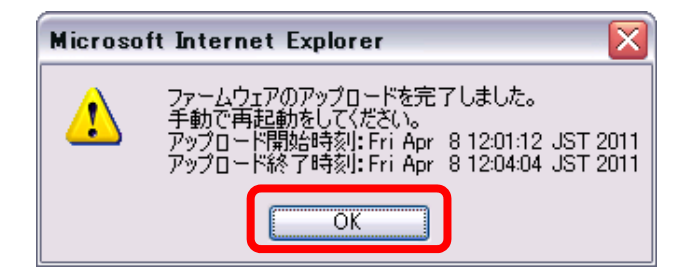

- 11. 引き続き再起動を行います。画面上部項目の「メンテナンス」をクリックし、左側項目の 「再起動」をクリックします。
- 12. 「再起動」ボタンをクリックします。画面右上の保存ボタンが点滅している場合は、再起動を行う前にクリックして保存を行ってください。保存せずに再起動するときは、「データ保存しないで再起動する」をチェックしてから「再起動」ボタンをクリックします。

| トップページ  | 電話機能                             | ネットワーク                                                        | 電話帳                                         | メンテナンス     | 保存 ? |  |
|---------|----------------------------------|---------------------------------------------------------------|---------------------------------------------|------------|------|--|
| 再起動     | メンテナンス >                         | 再起動 > システム再起                                                  | 動                                           |            |      |  |
| 環境設定    | システムの<br>再起動後、<br>起動完了征<br>電話機のラ | )再起動を開始します。<br>本商品が起動完了するまで<br>後に、接続している電話機と<br>ディスプレイに日時と内線番 | 『に約5分程度かかります<br>の接続確認を行います。<br>号が表示されるとご利用す | 。<br>可能です。 |      |  |
| データ管理   |                                  | ſ                                                             | 再起動                                         |            |      |  |
| ファームウェア |                                  |                                                               |                                             |            |      |  |
| 運用状態    |                                  |                                                               |                                             |            |      |  |
| 手動操作    |                                  |                                                               |                                             |            |      |  |
|         |                                  |                                                               |                                             |            |      |  |

13. 以下の画面が表示されますので、「OK」をクリックします。お話ししている電話機があるときに再起動すると通話は切断されます。ご使用中の電話機などがないかお確かめの上、行ってください。

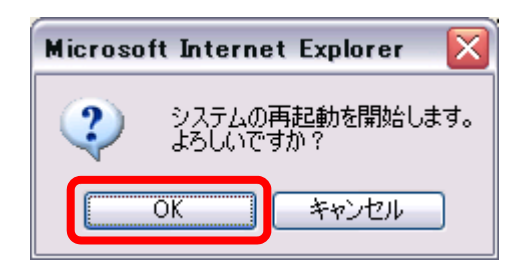

主装置が再起動した後、接続しているIP多機能電話機、IPコードレス電話機の自動 バージョンアップを行います。起動完了するまでに約15分かかります。起動完了まで の時間は接続している電話機の台数により、異なります。 バージョンアップ処理中はLANケーブルや電源を抜かずにお待ちください。

14. 電話機のディスプレイに日時と内線番号が表示されるとご利用可能です。

バージョンアップ方法については、お手元の取扱説明書をあわせてご覧ください。